## دليل البدء السريع

لتسجيل وقت الانصراف باستخدام تطبيق EVV للهواتف المحمولة

سيستخدم موظفو PCA تطبيق EVV للهواتف المحمولة على أجهزتهم الذكية لتسجيل وقت الحضور ووقت الانصراف في كل مناوبة.

|                                                                                             |                          | الخطوة رقم 1 - تسجيل الدخول                                           |
|---------------------------------------------------------------------------------------------|--------------------------|-----------------------------------------------------------------------|
| 16:02 © 🐝 & M 📾 🕸 • 🔌 ភ្លៃ 💷 🗐 🕹 🤇 🖓 🖓 🖉                                                    |                          | ي نهاية مناوبتك، انقر فوق الأيقونة لفتح تطبيق<br>EV للهواتف المحمولة. |
| May 19, 2023<br><u>Consumer Details</u> 02::                                                | ● 00:05<br>54 PM - —:— — | HHAeXchange+                                                          |
| Shift Details<br>All fields marked with an asterisk (*) are requ<br>Service Code<br>regular | uired.                   | م سجّل الدخول إلى تطبيق EVV للهو اتف المحمولة.                        |
| Consumer Enrollment ID * ffs-mass_health                                                    | -                        | قر فوق End Shift (إنهاء المناوبة) في أسفل<br>شاشة.                    |
|                                                                                             |                          |                                                                       |
|                                                                                             |                          |                                                                       |
| End Shift                                                                                   |                          |                                                                       |
|                                                                                             | <                        |                                                                       |

## الخطوة رقم 2 - إنهاء المناوبة

2

من نافذة Confirm End Shift (تأكيد إنهاء المناوبة)، انقر فوق End Shift (إنهاء المناوبة) لتسجيل وقت الانصر اف من مناوبتك.

يمكنك أيضًا النقر فوق End Shift & Start New Shift (إنهاء المناوبة وبدء مناوبة جديدة) إذا كنت تساعد مستهلكًا آخر.

يأخذ نظام EVV العطلات في الحسبان تلقائيًا.

ملاحظة: سيقوم تطبيق EVV للهواتف المحمولة بتحميل مناوبتك تلقائيًا على بوابة EVV Portal الإلكترونية. إذا كنت متصلاً بالإنترنت عند إنهاء مناوبتك، فسيحدث ذلك على الفور.

وإذا لم يكن لديك اتصال بالإنترنت عند إنهاء مناوبتك، فلا بأس بذلك، ولكنّك ستحتاج إلى الاتصال بالإنترنت بحلول نهاية فترة الدفع، حتى يمكن تحميل المناوبة.

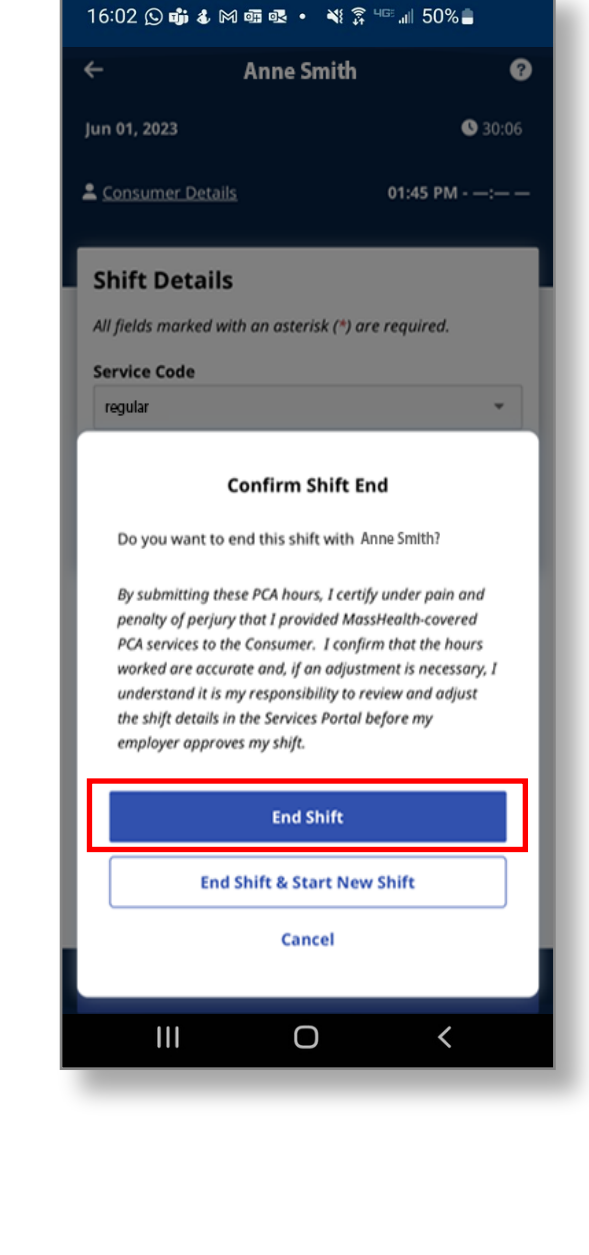

## إلغاء المناوبة

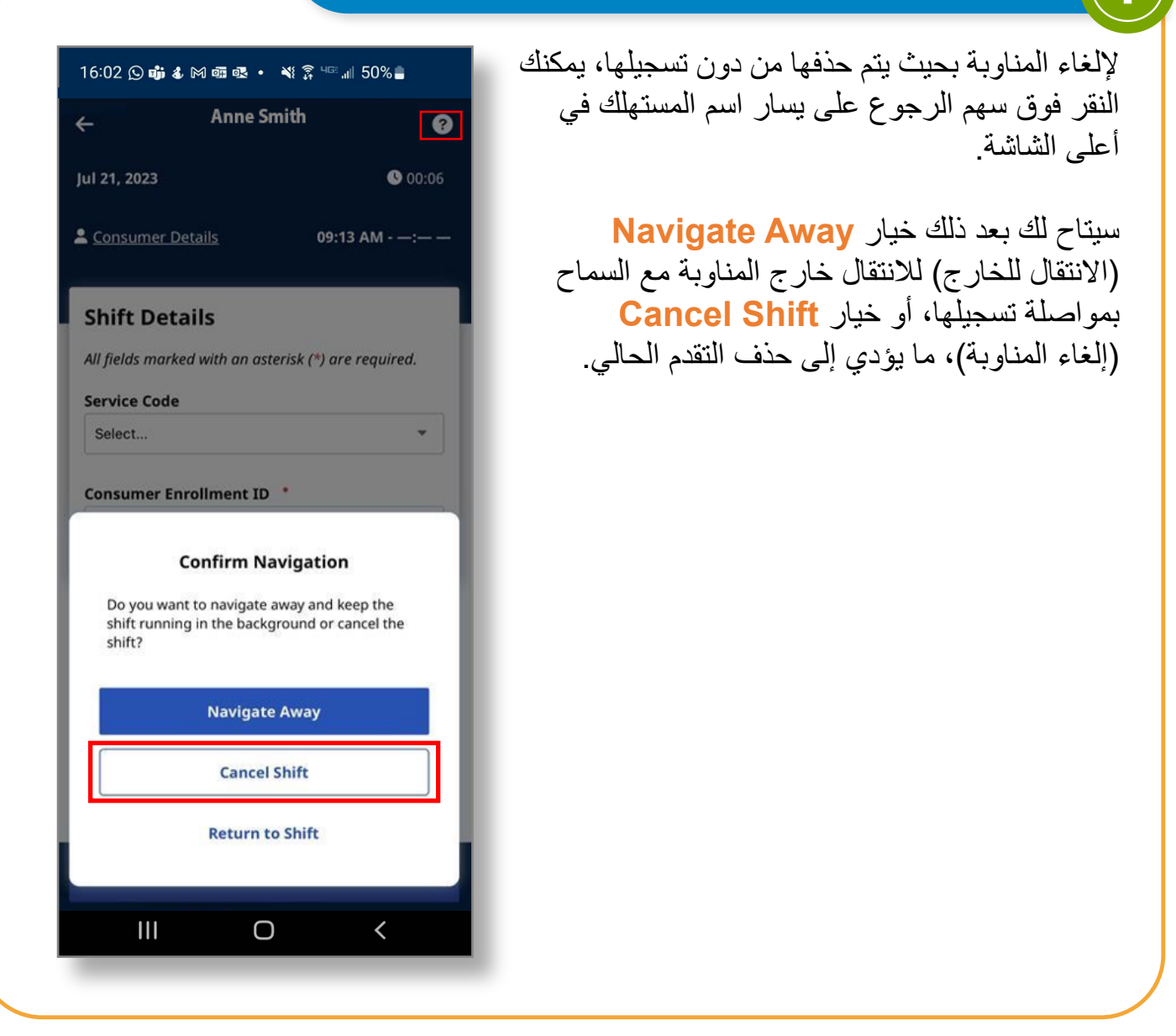

يمكنك الآن تسجيل وقت الانصراف من المناوبات باستخدام تطبيق EVV للهواتف المحمولة.